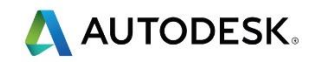

# 第7课

### 加工刀具 (刀具库创建) – 主轴和刀具夹持

### 目标

- 寻找安装时产生的刀具库。
- 在加工刀具管理器中创建一新刀具库并将已有刀具复制到新刀具库。 输入和输出. XML 文档文件。
- 创建一新的主轴
- 通过实体模型创建一新的刀具夹持。
- 使用曲线描述刀具形状来创建一刀具。

#### 概述

FeatureCAM的核心是加工刀具数据库或 Crib。 FeatureCAM 根据当前的活动刀具库创建 自动特征识别。 准确的刀具夹持和刀具可以提高仿真效果,帮助检测零件和夹具上的可 能的过切。

### 寻找安装时产生的刀具库

- FeatureCAM 内置了完整系列的刀具库,以便快速方便地创建程序。不过建议您创建适合于当前机床的您自己的刀具库。可为每台机床创建一个刀具库,或创建一适合所有机床类型的通用刀具库。通用刀具库可用于作业的成本核算,获得真实的加工时间。
- 可将刀具库置于网络,供多个用户访问。
- 安装时系统提供了以下刀具库供安装: 基本,基本米制, Tools, Swiss, Swissmetric。本培训课程使用的是 BT40 - Training\_crib\_metric。

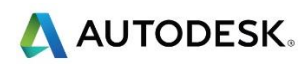

| 选择激活刀具库                                                          | ×  |
|------------------------------------------------------------------|----|
| 选择刀具库:                                                           |    |
| 刀具库列表                                                            |    |
| basicmetric<br>BT40-Training_crib_metric<br>swissmetric<br>tools |    |
| 确定取消                                                             | 帮助 |

在加工刀具管理器中创建一新的刀具库

• 从*特征和制造*中选择**刀具管理**图标。

| ··+ <del>*</del>                                                                            | 9 40 .                    | 业共产,                                                                     | -               |
|---------------------------------------------------------------------------------------------|---------------------------|--------------------------------------------------------------------------|-----------------|
| n过库:                                                                                        | 兵纽:<br> 結: ~              | ヨ 即年:<br>basicmetric                                                     | 确定              |
| T40-Training_crib_metric<br>wissmetric                                                      |                           | BT40-Training_crib_metric<br>swissmetric                                 | 取消              |
| JOIS                                                                                        |                           | toois                                                                    | 新的刀具 <b>(T)</b> |
| 列表选项<br>排序方法:                                                                               | 仅显示:                      |                                                                          | 新库 <b>(C)</b>   |
| 名称                                                                                          | 所有                        | = 任何 🗸                                                                   | 删除库             |
| 使用的刀具:<br>0mm Endmill LS                                                                    | 选择所有                      | 当前刀具:<br>10mm Endmill LS                                                 | 复制库             |
| 0mm Endmill SS<br>6mm Dia X 45 degrees Angle tool (HS:<br>6mm Dia X 45 degrees Chamfer tool |                           | 10mm Endmill SS<br>16mm Dia X 45 degrees Angle tool (HS:                 | 刀具等级            |
| 7.7mm Horn Tool X 90 degrees INCL<br>9MM Dia X 45 degree Dovetail tool                      | 增加(A) ->                  | 17.7mm Horn Tool X 90 degrees INCL<br>19MM Dia X 45 degree Dovetail tool | 输入              |
| 1.7mm Horn Tool<br>1.7mm Horn Tool X 90 dearees INCI                                        | , 删除(R)                   | 21.7mm Horn Tool<br>21.7mm Horn Tool X 90 degrees INCI                   | 输出              |
| 、                                                                                           |                           | X                                                                        | 属性              |
|                                                                                             | 刀具材料<br>刀具表面处理            | 高速钢<br>光亮                                                                | 帮助              |
|                                                                                             | 直径                        | 10.000 毫米                                                                |                 |
|                                                                                             | 刀柄直径                      | 10.000 毫米                                                                |                 |
|                                                                                             | 槽                         | 4                                                                        |                 |
|                                                                                             | 刀具长度<br>載体 <del>と</del> 度 | 47.030 毫木 101.600 高米                                                     |                 |
|                                                                                             | 玉端半径<br>末端半径              | 0.000 臺米                                                                 |                 |
|                                                                                             | 刀具末端类型                    | 单                                                                        |                 |
|                                                                                             |                           |                                                                          |                 |

- 选择 新库
- 给刀具库一个唯一的名字,例如 HAAS-VMC750

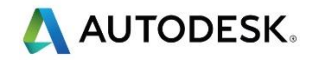

 选择左侧(可使用的刀具)的 BT40-Training\_crib\_metric 和右侧的 HAAS-VMC750(当前刀具)。您将能够将刀具从当前刀具库添加到新库。请至少将一把刀 具增加到每个刀具组中。

| 端铣                    | ~ |
|-----------------------|---|
| 后部镗孔                  |   |
| 程作<br>亚 烟 每 钟 80      |   |
| 十個用玩 <u>的</u><br>274月 |   |
| 7/1大71<br>            |   |
| 端铣                    |   |
| 面铣削                   |   |
| 车床 - 车削               |   |
| 车床 - 镗                |   |
| 车床 - 槽/切口             |   |
| 车床 - 棒料进给             |   |
| 车床 - 螺纹               |   |
| / 面坑<br>/ 密测          |   |
| 1本(四<br>5款3)          |   |
| 周角铣刀                  |   |
| 侧铣刀                   |   |
| 点钻和中心钻                |   |
| 攻丝                    |   |
| 螺纹铣                   |   |
| 麻花钻                   |   |
| 刀具组                   |   |

• 刀具可以根据其类型或用途分组。

🥪 创建刀具库后, 可以从已知位置导入和导出刀具库。 文件扩展名为 .XML 文档。

# 创建一新的主轴

• 可以创建一个新的主轴来表示机床或夹持类型。例如, Capto, HSK100, BT40

| 当前主轴:                                                                                      |                              |                            |            | 确定    |
|--------------------------------------------------------------------------------------------|------------------------------|----------------------------|------------|-------|
| BT40 Spindle                                                                               |                              | 创建新的主轴                     |            | 取消    |
| ● 显示所有夹持                                                                                   |                              | 按下F1键获得                    | 更多帮助       | 実际日十  |
|                                                                                            | 配的夹                          | <br>持                      |            | 10 LW |
| 0 0                                                                                        |                              |                            | 8          |       |
| 刀具夹持:                                                                                      |                              | X 🗙                        |            |       |
| 名称                                                                                         | 类型                           | 刀具直径                       | 主轴         | ^     |
| BT40 ER40X80                                                                               | 夹套                           | 动态                         |            |       |
| BT40 ER40X100                                                                              | 夹套                           | 动态                         |            |       |
|                                                                                            | 本在                           | 动态                         |            |       |
| BT40 ER40X150                                                                              | 人五                           | .,,,,,,                    |            |       |
| BT40 ER40X150<br>right angle                                                               | 火 <del>左</del><br>端?         | 动态                         |            |       |
| BT40 ER40X150<br>right angle<br>Copy of CAT 40, End.                                       | 大 <del>五</del><br>端?<br>端?   | 动态动态                       |            |       |
| BT40 ER40X150<br>right angle<br>Copy of CAT 40, End.<br>HSK 63 A                           | 大 <u>安</u><br>端?<br>端?<br>端? | 动态<br>动态<br>动态             |            |       |
| BT40 ER40X150<br>right angle<br>Copy of CAT 40, End.<br>HSK 63 A<br>BT40 Collect chuck si. | 大云<br>端?<br>端?<br>法?<br>夹套   | 动态<br>动态<br>动态<br>2 毫米 <=. | CAT 40, S. |       |

#### 通过实体模型创建新的刀具夹持。

从老师首选位置输入文件 Lesson 7 - BT40-Collet Chuck sizes 3-26.x\_t。选择 择完成,关闭向导。选择 Ctrl + 2 = 前查看。在 X0, Y0, Z0 创建一点。使用 重直尺寸测量从点到夹套的距离,这应该是 80mm

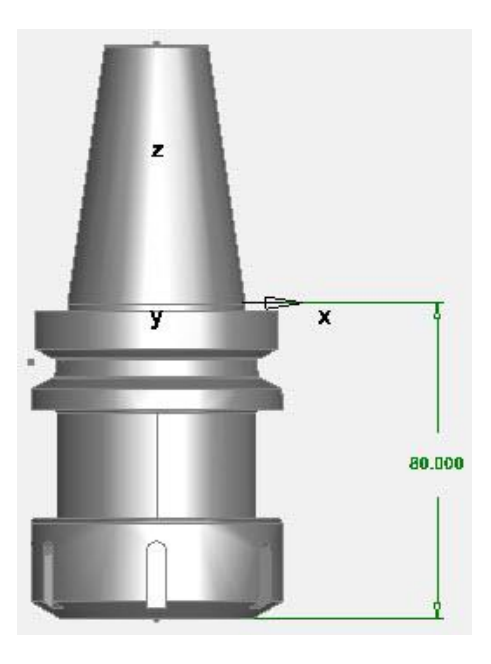

请注意, 毛坯轴 必须与 夹套卡盘底部 设置1 处于相同的位置。在 PartView 中选择 毛坯轴,显示毛坯轴。我们也必须连接两个实体。

• 在 PartView 中选择两个实体。转到构造>实体>修改>组合实体。

| 组合实体    |                                                                                     | × |
|---------|-------------------------------------------------------------------------------------|---|
| 新的实体名称: | 实体1                                                                                 |   |
|         | 并集 ✓<br>实体:bt40nuten_kr ✓<br>实体<br>bt40nuten_kreismuster_<br>bt40nuten_kreismuster_ |   |
|         | 预览                                                                                  |   |
|         | 确定 取消 目 应用(A) ▼ 帮助                                                                  |   |

• 选择并集,并如图所示选择两个实体。选择应用。

ジ现在需要将的组合模型从 Setup1 位置移动到 毛坯轴位置。

• 选择 **PartView** 中的 实体, 然后完成以下设置。

| <ul> <li>安換</li> <li>选择应用到已遗条目组的变换方法。</li> <li>平移(T)</li> <li>旋转(R)</li> <li>缩散(S)</li> <li>镜像(F)</li> <li>到用户坐标团</li> <li>移动(M)</li> <li>复刺(C)</li> </ul> | ★<br>前用户坐标系支換到哪个用户坐标系?<br>「毛坯 ~<br>「<br>「<br>「<br>「<br>「<br>「<br>「<br>「<br>一<br>「<br>「<br>一<br>「<br>「<br>一<br>「<br>「<br>「<br>「 |  |
|----------------------------------------------------------------------------------------------------|----------------------------------------------------------------------------------------------------|--|
| Annual Annual Annual Annual Annual Annual                                                                                                    |                                                                                                    |  |

🥏 现在需要移动 设置 1 到 毛坯轴。

在 PartView 双击 Setup1,选择编辑,选择对齐当前用户坐标系,然后选择毛
 近。再次在 PartView 中选择实体模型,然后变换模型+Z 80mm。调整毛坯尺寸,以
 适合实体模型,所有字段输入零。现在可以看到毛坯轴作为模型的底部。

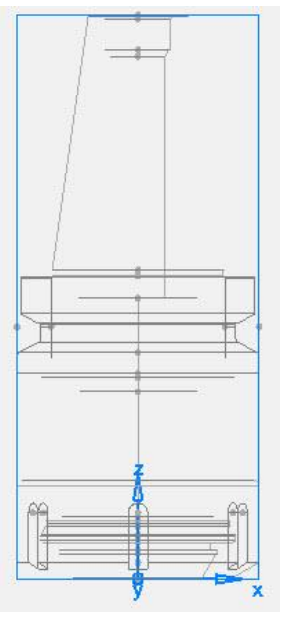

# 创建刀具夹持

• 选择**特征和制造**,然后选择 **主轴和刀具夹持**图标

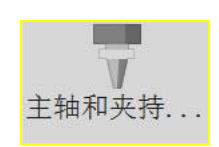

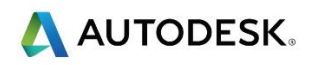

| 当前主轴:                                                                                                    |                                                                                                    | ×                                                                                      | 确定    |
|----------------------------------------------------------------------------------------------------|----------------------------------------------------------------------------------------------------|----------------------------------------------------------------------------------------|-------|
| BT40 Spindle                                                                                                    |                                                                                                    | ~                                                                                      | 取消    |
| ● 显示所有夹持                                                                                                    |                                                                                                    |                                                                                        | 帮助    |
|                                                                                                    | 匹配的夹持                                                                                                    | ÷                                                                                      | 11120 |
| 17.275                                                                                                    | -                                                                                                    | t t                                                                                    |       |
| 刀具夹持:                                                                                                    |                                                                                                    | ×                                                                                      |       |
| 名称                                                                                                    | 类型                                                                                                    | 创建新的刀具夹持                                                                               | 1     |
|                                                                                                    | + +                                                                                                    | C                                                                                      |       |
| BI40 ER16X100                                                                                                    | 光套                                                                                                    | 拉丁克体共但市在那些                                                                             |       |
| BT40 ER16X100<br>BT40 ER16X150                                                                                    | 光套<br>夹套                                                                                                    | 5.<br>按下F1键获得更多帮助<br>5.                                                                |       |
| BT40 ER16X100<br>BT40 ER16X150<br>BT40 ER16X200                                                                   | 光雲       夹套       夹套                                                                                                    | 按下F1键获得更多帮助<br>+>>>>>>>>>>>>>>>>>>>>>>>>>>>>>>>>>>>>                                   |       |
| BT40 ER16X100<br>BT40 ER16X150<br>BT40 ER16X200<br>BT40 ER20X70                                                   | 光雲       夹雲       夹雲       夹雲       夹雲                                                                                                    | 按下F1键获得更多帮助         S.           动态         CAT 40, S.           动态         CAT 40, S. |       |
| BT40 ER16X100<br>BT40 ER16X150<br>BT40 ER16X200<br>BT40 ER20X70<br>BT40 ER20X100                                  | 光舎       夹舎       夹舎       夹舎       夹舎       夹舎       夹舎       夹舎                                                                                                    | 按下F1键获得更多帮助     S.       动态     CAT 40, S.       动态     动态                             |       |
| BT40 ER16X100<br>BT40 ER16X150<br>BT40 ER16X200<br>BT40 ER20X70<br>BT40 ER20X100<br>BT40 ER20X150                 | 光     (1)       光     (2)       光     (2)       光     (2)       光     (2)       光     (2)       光     (2)       光     (2)       光     (2)       光     (2)       光     (2)       光     (2)       光     (2)       (2)     (2)       (2)     (2)       (2)     (2)       (2)     (2)       (2)     (2)       (2)     (2)       (2)     (2)       (2)     (2)       (2)     (2)       (2)     (2)       (2)     (2)       (2)     (2)       (2)     (2)       (2)     (2)       (2)     (2)       (2)     (2)       (2)     (2)       (2)     (2)       (2)     (2)       (2)     (2)       (2)     (2)       (2)     (2)       (2)     (2)       (2)     (2)       (3)     (2)       (3)     (2)       (3)     (2)       (3)     (2)       (3)     (2) | 按下F1键获得更多帮助 S.<br>                                                                     |       |
| BT40 ER16X100<br>BT40 ER16X150<br>BT40 ER16X200<br>BT40 ER20X70<br>BT40 ER20X100<br>BT40 ER20X150<br>BT40 ER32X60 | 兴<br>来<br>来<br>来<br>来<br>来<br>来<br>来<br>来<br>李<br>李<br>李<br>李<br>李<br>李<br>李<br>李<br>李<br>李<br>李                                                                                                    | 按下F1键获得更多帮助 S.<br>动态 CAT 40, S.<br>动态<br>动态<br>动态<br>动态<br>动态                          |       |

• 输入以下信息,选择**确定,保存**文件。

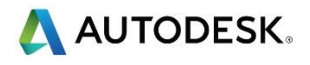

| 刀具夹持属性                                                |                                         |                  | ×  |
|-------------------------------------------------------|-----------------------------------------|------------------|----|
| 夹持名称:                                                 | BT40 Collect chuck size                 | 2-26             | 确定 |
| 匹配主轴:                                                 | BT40 Spindle                            | ~                | 取消 |
| 海島                                                    | □英寸                                     |                  | 帮助 |
| 夹持类型                                                  | <ul> <li>○ 端铣刀</li> <li>● 夹套</li> </ul> |                  | 预览 |
| 刀具组                                                   |                                         |                  |    |
| 自定义夹持                                                 |                                         |                  |    |
| <ul> <li>○参数</li> <li>○旋转曲线</li> <li>●实体模型</li> </ul> |                                         | 曲线/实体:<br>holder | ~  |
| 粘贴范例到图形窗[<br>粘贴                                       | ב<br>                                   |                  |    |
| 偏移 X                                                  | 0.0000 毫米                               |                  |    |
| 长度(C):                                                | 80                                      |                  |    |
| 刀具直径 (G):<br>最小直径                                     | 2 5*                                    | □倾斜主轴头           |    |
| 最大直径<br>□适合任何刀具                                       | <u>26</u> 毫米                            |                  |    |
| 注释                                                    |                                         |                  |    |
| BT40 Collect Chuck                                    | sizes 2-26 from supplier                |                  | ~  |
| <                                                     |                                         |                  | ×  |

|                                    | E                                      |          | -          |    |
|------------------------------------|----------------------------------------|----------|------------|----|
| 当則土钿:                              |                                        |          | <b>我</b>   | 綻  |
| BT40 Spindle                       |                                        | ~        | Į          | 又消 |
| ● 显示所有夹持                           |                                        |          |            | 問助 |
| ○ 仅显示和当前主轴匹                        | 配的夹                                    | 持        |            |    |
|                                    | -                                      |          | T          |    |
| 刀具夹持:                              |                                        | X        |            |    |
| 名称                                 | 类型                                     | 刀具直径     | 主轴         | ~  |
| BT40 ER40X80                       | 夹套                                     | 动态       |            |    |
| BT40 ER40X100                      | 夹套                                     | 动态       |            |    |
| BT40 ER40X150                      | 夹套                                     | 动态       |            |    |
| right angle                        | 端?                                     | 动态       |            |    |
| Copy of CAT 40, End.               | 端?                                     | 动态       |            |    |
|                                    | 端?                                     | 动态       |            |    |
| HSK 63 A                           | 11111111111111111111111111111111111111 |          |            |    |
| HSK 63 A<br>BT40 Collect chuck si. | 夹套                                     | 2 毫米 <=. | CAT 40, S. |    |

一 请记住保存 该文件到一个已知的位置,以便稍后检索。

FRONT

#### 使用曲线描述刀具形状创建一刀具。

- 创建一新的 铣削设置文档
- 选择 前查看或 (Ctrl + 2)并 隐藏毛坯。
- 绘制刀具的一半轮廓,确认从 Z 零开始
- 开始点和结束点必须结束在 Y 零。
- 创建几何形体之后,使用 **拾取段**,创建一条开放曲线,并链接开放几何形体。从**刀具** 管理器中选择刀具,然后将该刀具更改为以下内容。请记住选择使用曲线描述刀具
   形状。

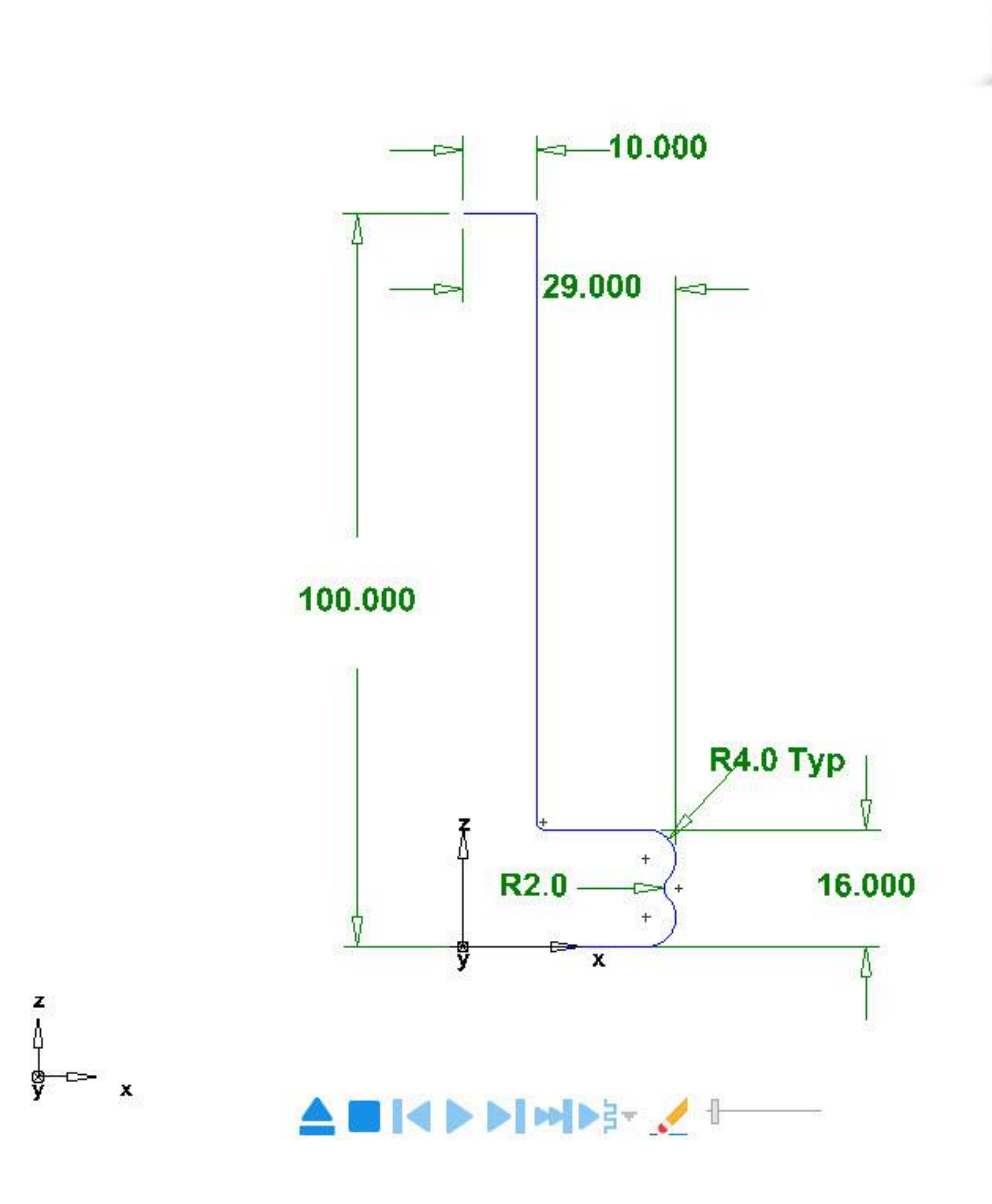

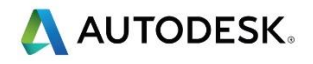

| 端铣刀属性 |            |          |           |                | × |
|-------|------------|----------|-----------|----------------|---|
|       | 端铣刀 修调 冷却  | 夹持       | 进给/转速 咧   | 啄孔             |   |
|       | 名称(N)      |          | 58mm Tool | ol from Curve  |   |
|       | 测量(E)      |          | □英寸       |                |   |
|       | 直径         |          | 58.00000  | 毫米             |   |
|       | 整体长度(O)    |          | 101.60000 | 〕 毫米           |   |
|       | 浮露长度(X)    |          | 70.00000  | 毫米             |   |
|       | 刀具长度(L)    |          | 47.63000  | 毫米             |   |
|       | 槽(F)       |          | 4         |                |   |
|       | 刀柄直径(S)    |          | 10.00000  | 毫米             |   |
|       | 末端半径(R)    |          | 0.00000   |                |   |
|       | ✓ 使用曲线描述刀具 | 形状       |           |                |   |
|       | 选择曲线       | 曲线1      |           | ~              |   |
|       |            |          |           |                | ~ |
|       | 将复制的曲线粘贴到的 | 图形窗口     |           | 粘贴 刀具末端类型(Y) 毕 |   |
|       | 切削类型(C)    | ✓ 中心     | >         | 刀具材料高速钢        | ~ |
|       | 刀槽角度(A)    | 标准       |           | ~ 刀具表面处理(H) 光亮 | ~ |
|       | 左右手        | ●右       |           | ○左             |   |
| 744-0 | E HUSP     | -        |           | ±ℝ₽₩           |   |
| 1115  | E 以)       | <u>N</u> | ¥用(A)     | 宿町             |   |

### 摘要

- 寻找安装时产生的刀具库。
- 在加工刀具管理器中创建一新的刀具库。
- 将现有刀具复制到新库。
- 输入和输出. XML 文档文件。
- 创建一新的主轴
- 通过实体模型创建一新的刀具夹持。
- 使用曲线描述刀具形状来创建一刀具